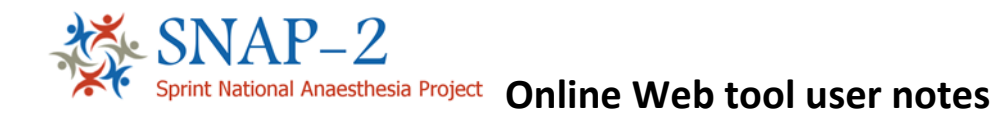

## How to access the online web tool

**1.** To access the web tool enter the following web address:

https://snap2.snapresearch.org.uk

2. You will see the welcome page below, to enter the site click on 'Login'.

| 🖌 🛞 🗚 https://anap2.snapreserch.org.uk/pages/home<br>🏠 + 🕥 + 🗈 🏯 + Page+ Safety + Tools + 😢 + 🛞 🐊                                              | ר ב ל ג A Homepage                                                                                                    | ×                                                                                                    | - 0 × |
|----------------------------------------------------------------------------------------------------|----------------------------------------------------------------------------------------------------|----------------------------------------------------------------------------------------------------|-------|
| Spinit Nation                                                                                                    | F-2<br>Haldbester Project                                                                                                    | Login                                                                                                    |       |
| Home Lo                                                                                                    | in                                                                                                    |                                                                                                    |       |
| SNAP-2<br>Welcome to the S<br>SNAP-2 is the 2m<br>managed by the<br>Outcomes Resear<br>SNAP-2 EpiCCS<br>also aims to exam<br>For more informat | IAP-2 data entry portal.<br>Sprint National Ansesthesia Project, and is also known as the Epidemiology of<br>storial Institute of Academic Anaesthesia - Health Services Research Centre (N<br>former (SOL/EC-0).<br>vill describe the epidemiology of perioperative risk and outcome, and critical can<br>ne whether planned postoperative critical care admission is effective as an inter<br>an about the study including, please contact us at <u>snap2@rcca.ar.uk</u> or visit th | Critical Care provision after Surgery (Ep/CCS). The project is<br>(IAA+ISRC) in conjunction with the UCLUCLH Surgical<br>re referral and admission after inpatient surgery in the UK. It<br>vertion to reduce postoperative morbidity. |       |
| © Net Solving 2016 Disc                                                                                                    | aimer Cookie policy                                                                                                    | Powered by CaseCapture                                                                                                    |       |
|                                                                                                    |                                                                                                    |                                                                                                    |       |

**3.** You will be taken to the Terms of Agreement page. Please read through and click on 'I accept to continue.

| The Property of                                   |                                                                                                    |
|---------------------------------------------------|----------------------------------------------------------------------------------------------------|
| A https://snap2.snapresearch.org.uk/account/Login | P = ŵ C ▲ Terms and Conditions ×                                                                                                    |
| 🔄 🔹 🖾 🔹 🚔 👻 Page 🔹 Safety 🔹 Tools 🕶 🚱 👻           |                                                                                                    |
|                                                   | SNAP-2<br>Spect Kettered Acceltered Proget                                                                                                    |
|                                                   | Home Gigin                                                                                                    |
|                                                   | Terms of agreement, must be accepted before proceeding:         Terms of agreement must be accepted before proceeding:         Terms of afforce to view these data if you are not authorised to do so. Authorise presenone include only those registered 'users' from the companisation(s), who hold a valid usermane and password.         It as a offence to make use of this database other than for the provide for which it was created.         It as not drouge to make use of this database other than for the provide for which it was created.         It as not drouge to make use of this database other than for the provide for which it was created.         It as not drouge the provide database other than for the provide for which it is their responsibility not to disseminate the information obtained and to report the event that all valit and more too 20 2002 1000 for perimal at "Information that the event that all valits them material and the provide head to be view.         It derives that have that you submit is correct, and it must not include any data from any other organisation(s) there takes then taken to ensurge that during the list their responsibility not to disseminate the followed or the take the completion in the electronic proforma. The online proforma has been designed in accordance with the Data Protection Act and the submit is the submit source and the submit all valits.         It before       The completion the electronic proforma. The online proforma has been designed in accordance with the Data Protection Act and the submit protection Act and the submit all valits.         It before       The completion the electronic proforma. The online proforma has been designed in accordance with the Data Protection Act and thead the prote |

4. To login please enter your User name and Password.

|                                                      | /                                                                                                    |
|------------------------------------------------------|----------------------------------------------------------------------------------------------------|
| : <b>h.org.uk</b> /account/Login                     | P - i i C A snap2.mapreparth org.uk ×                                                                                                    |
| Safety 🕶 Tools 🕶 🔞 🕈 👰                               |                                                                                                    |
| SPIRIT Nat                                           | AP-2<br>Include Areasethesia Project                                                                                                    |
| Home                                                 | Langin                                                                                                    |
| Login                                                |                                                                                                    |
| Please er<br>Usernan<br>Passwor                      | nter your login details ne:                                                                                                    |
| Mandaharaha                                          | Login .                                                                                                    |
| Forgot your u<br>Email: <u>snap2</u><br>Telephone: 0 | vor password of rolgdveit your password i <u>turk net s</u><br>uper name? Please contact SNAP2 Team:<br>( <u>Brocea.ec.uk</u><br>20 7092 1500 |
| © Net Solving 2016                                   | Daclaimer Coste policy Powend by GaseGapture                                                                                                  |

## Accessing the Data Entry and Management Screens

- 5. When you login you will be taken to the home screen. From the main menu you can select to enter data into the various SNAP-2 elements:
  - a. Patients: Enter data for the Main EpiCCS study
  - b. Occupancy: Enter data for the Critical Care Occupancy
  - c. Cancellations: Enter data for the number of operations cancelled
  - d. Perceptions: Enter data for the Clinician Perceptions

| A reps support suppresent roughs pages | Consideron BC COA      NET A - Websides R- Issue Tobles:      Formic Web Forms: A The Roual College of Ass                                                                                                    | Welcome - Clinical Trials                                                                                                    | 5 × " |
|----------------------------------------|----------------------------------------------------------------------------------------------------|----------------------------------------------------------------------------------------------------|-------|
|                                        | Since Pathents Occupancy Cancellations Perceptions                                                                                                    | User: floutie<br>Loped                                                                                                    |       |
|                                        | EXERCISE Water of a SUMP of data entry guard Water of the SUMP of the SUMP of | of ORecal Care provision after Surgary (EpiCCS). The project is<br>(INRAHSRC) in conjunction with the VICLE Mangual<br>care referral and admission after inpatient surgary in the UK. It<br>intervention is induce postoperative modelity.<br>We study website. The //www.maa.terc.org.uk/SNEP.2-EpiCCS<br>Prease create a new record for each Critical Care Unit in your<br>atoms on each day of the study here. Only Principal Investigators |       |
|                                        |                                                                                                    |                                                                                                    |       |
|                                        | E for fair-ry Bild Seamone: Conta print                                                                                                    | Noved is Castiguer                                                                                                    |       |

## 6. Patients: Enter data for the Main EpiCCS study

Click on 'Patients' to access the Patient record management screen. You will see the name of your hospital and a list of all the records entered at your hospital site. From this screen you can add a new record by clicking 'Add record' or edit incomplete record.

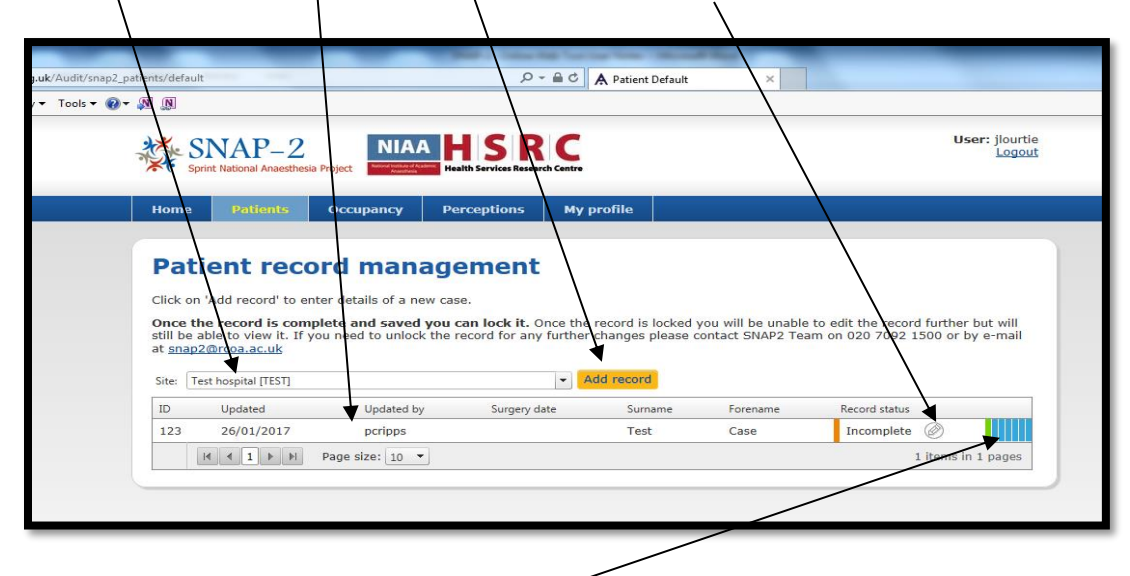

You will also be able to see how advanced a record is to being complete by looking at the colours on the right hand side.

Each rectangle represents a different section. Each colour represents the current state:

Green – Complete

Orange – Incomplete

Red – Errors

**Blue – Not Saved** 

7. When you click on 'Add record' you will be taken to the data entry screen below and you can begin entering data. The 'Patient' study is divided into 7 sections. To move through the data entry form click on the sections tabs.

| and the other Distances                                                      |                                                         |                                                                       |                                                               | -                                           | Too In Case of the                          |
|------------------------------------------------------------------------------|---------------------------------------------------------|-----------------------------------------------------------------------|---------------------------------------------------------------|---------------------------------------------|---------------------------------------------|
| tients/S01                                                                   |                                                         | D ₽ - Q                                                               | A Patient S01                                                 | <                                           | thing have                                  |
| N N                                                                          |                                                         | /                                                                     |                                                               |                                             |                                             |
| Patient<br>Once the record is<br>still be able to view<br>at snap2@rcoa.ac.u | s complete and sav<br>it. If you need to un<br><u>k</u> | ed you can lock k. Once the s<br>ock the record for any further of    | record is locked you will be u<br>changes please contact SNAP | nable to edit the rec<br>2 Team on 020 7092 | ord further but will<br>2 1500 or by e-mail |
| Site: Test hospital.                                                         | case id: 381                                            |                                                                       | Com                                                           | lete Incomplete                             | Errors Not saved                            |
| 1.<br>Demographics                                                           | 2.<br>Procedure details                                 | 3. 4.<br>Preassessment and Immediat<br>Intraoperative Deta<br>details | 5.<br>Day 7 Follow up<br>ills                                 | 6.<br>Day 60 Follow Up                      | 7.<br>Quality of recovery                   |
| Demograph                                                                    | nics                                                    |                                                                       |                                                               |                                             |                                             |
| 1.1. Hospital I                                                              | Id / patient label                                      |                                                                       |                                                               |                                             | ?                                           |
| 1.2. Patient s                                                               | urname                                                  |                                                                       |                                                               |                                             | ?                                           |
| 1.3. Patient fi                                                              | rst name                                                |                                                                       |                                                               |                                             | ?                                           |
| 1.4. Date of b                                                               | irth                                                    | DD/MM/YYYYY                                                           |                                                               |                                             | ?                                           |
| 1.5. Gender                                                                  |                                                         | ○ Male ○ Fem                                                          | ale                                                           |                                             | ?                                           |
| 1.6. Postcode                                                                |                                                         |                                                                       | Not known                                                     |                                             | ?                                           |
| 1.7. NHS / CH                                                                | II / HSC number                                         |                                                                       |                                                               |                                             | ?                                           |
| 1.8. Ethnicity                                                               |                                                         | O White (Englis                                                       | h/Welsh/Scottish/Northern Ir                                  | ish/British)                                | ?                                           |
|                                                                              |                                                         | O White (Irish)                                                       |                                                               |                                             | _                                           |
|                                                                              |                                                         | O White (Gypsy                                                        | or Irish Traveller)                                           |                                             |                                             |
|                                                                              |                                                         | O White (Any o                                                        | ther White background)                                        |                                             |                                             |
|                                                                              |                                                         | O Black (Africar                                                      | i)<br>>                                                       |                                             |                                             |
|                                                                              |                                                         | Black (Caribb     O Black (Appl of                                    | edii)<br>hor Plack/African/Caribboan                          | hackground)                                 |                                             |
|                                                                              |                                                         | O Mixed (White                                                        | and Black Caribbean)                                          | buckground)                                 |                                             |
|                                                                              |                                                         | O Mixed (White                                                        | and Black African)                                            |                                             | 10                                          |
|                                                                              |                                                         | O Mixed (White                                                        | and Asian)                                                    |                                             | ave                                         |
|                                                                              |                                                         | O Mixed (Any o                                                        | ,<br>ther Mixed/multiple ethnic ba                            | ckground)                                   |                                             |
|                                                                              |                                                         | O Asian (Indian                                                       | )                                                             |                                             | Exit                                        |
|                                                                              |                                                         | O Asian (Pakist                                                       | ani)                                                          |                                             |                                             |
|                                                                              |                                                         | O Asian (Bangla                                                       | ideshi)                                                       |                                             | 1                                           |
|                                                                              |                                                         | O Asian (Chines                                                       | e)                                                            |                                             | 1                                           |
|                                                                              |                                                         | O Asian (Any ot                                                       | her Asian background)                                         |                                             |                                             |
|                                                                              |                                                         | Other (Arab)                                                          |                                                               |                                             |                                             |

As you enter data you can save the form by pressing the 'Save' button at the side of the form.

If all the data in that section is complete and saved the tab will turn green.

| Contract of | the last N         |                         |                                                      |                                   |                       | - W                    | Dates ing Section 1       |
|-------------|--------------------|-------------------------|------------------------------------------------------|-----------------------------------|-----------------------|------------------------|---------------------------|
| nap2_patier | nts/501            |                         | _                                                    | A Patient                         | 501 ×                 | -                      |                           |
| • 🕢 • 🔊     | ) 🔊                | ase IO: +20             |                                                      |                                   | Comp                  | lete Incomplete        | Errors Not saved          |
|             | 1.<br>Demographics | 2.<br>Procedure details | 3.<br>Preassessment and<br>Intraoperative<br>details | 4.<br>Immediate Postop<br>Details | 5.<br>Day 7 Follow up | 6.<br>Day 60 Follow Up | 7.<br>Quality of recovery |
|             | Demograph          | ics                     |                                                      |                                   |                       |                        |                           |
|             | 1.1. Hospital I    | d / patient label       | 123                                                  |                                   |                       |                        | ?                         |
|             | 1.2. Patient su    | rname                   | Test                                                 |                                   |                       |                        | ?                         |
|             | 1.3. Patient fin   | st name                 | Case                                                 |                                   |                       |                        | ?                         |
|             | 1.4. Date of bi    | rth                     | 09/03                                                | 1/1968                            |                       |                        | ?                         |
|             | 1.5. Gender        |                         | Ma                                                   | ale O Female                      |                       |                        | ?                         |
|             | 1.6. Postcode      |                         | CR8                                                  | 5RT Not k                         | nown                  |                        | ?                         |
|             | 1.7. NHS / CH      | I / HSC number          | 436 4                                                | 156 5563                          |                       |                        | ?                         |
|             | 1.8. Ethnicity     |                         | • wi                                                 | hite (English/Welsh/              | Scottish/Northern Iri | ish/British)           |                           |

If you need to return to the Patient record management screen at any time just click on exit (or save, then exit).

**8.** Once all the tabs have turned green you are able to lock your data. Click on the 'Lock record' button, this will lock your data and mean that you can view but no longer change the data.

|                 | TA D                                             | 0                                        |                                                |                             |                      | _                     | User: ilourtie       |
|-----------------|--------------------------------------------------|------------------------------------------|------------------------------------------------|-----------------------------|----------------------|-----------------------|----------------------|
| SI SI           | VAP-                                             | -2 NI                                    |                                                | <b>XC</b>                   |                      |                       | User: Jourde         |
| ze - C - Spring | National Ane                                     | testricsia Project                       | needed arrives nes                             | earch centre                |                      | -                     |                      |
| <b>^</b>        |                                                  |                                          |                                                |                             |                      |                       |                      |
|                 |                                                  |                                          | /                                              |                             |                      |                       |                      |
| Patie           | ent                                              |                                          |                                                |                             |                      |                       |                      |
| Once the        | record is                                        | complete and say                         | ed you can lock it.                            | Once the record is          | ocked you will be un | hable to edit the rec | ord further but will |
| at snap2@       | rcoa.ac.ul                                       | g you need to un                         | lock the record for a                          | ny further changes p        | lease contact SNAP   | 2 Team on 020 7092    | 1500 of by e-mail    |
| Lock reco       | rd                                               |                                          |                                                |                             |                      |                       |                      |
| Site: Test      | hospital. d                                      | ase id: 381                              |                                                |                             | Comp                 | lete Incomplete       | Errors Not saved     |
|                 |                                                  | 2.                                       | 3.                                             | 4.                          | 5.                   | 6.                    | 7.                   |
| Demog           | raphics                                          | Procedure details                        | Preassessment and<br>Intraoperative<br>details | Immediate Postop<br>Details | Day 7 Follow up      | Day 60 Follow Up      | Quality of recovery  |
| Day             | 50 post                                          | t-operative fol                          | low up                                         |                             |                      |                       |                      |
| 6.1.            | Did the p<br>surgery?                            | atient have a planne                     | d ICU/HDU/PACU/O                               | R admission on the          | day of Ores C        | No                    | ?                    |
|                 |                                                  | atient have an unpla                     | nned ICU/HDU/PAC                               | J/OIR admission on          | the 🛛 Yes 🖲          | No                    | ?                    |
| 6.2.            | day of su                                        | rgery?                                   |                                                |                             |                      |                       | _                    |
| 6.2.<br>6.3.    | Did the p<br>day of su<br>Did the p<br>day of su | rgery?<br>atient have an unpla<br>rgery? | nned postoperative                             | ICU/HDU admission           | after 💿 Yes 🔾        | No                    | 2                    |

# 9. Occupancy: Enter data for the Critical Care Occupancy

Click on Occupancy to access the Occupancy record management screen. You will see the name of your hospital and a list of all the records entered at your hospital site. From this screen you can add new record by clicking 'Add record' or edit incomplete record.

The 'Occupancy' study is made up of 1 section. Once the Tab turns green you can lock the data by clicking on the 'Lock record' button.

| g.uk/Audit/snap2_occupancy/BI                                                                                           | P ~ ≅ C A occupancy BI                                                               |                                                                                                    |
|----------------------------------------------------------------------------------------------------|--------------------------------------------------------------------------------------|----------------------------------------------------------------------------------------------------|
| / • Tools • 🔞 • 🔊 🔊                                                                                                    |                                                                                      |                                                                                                    |
| Spinet Rational Avaesthesia Project                                                                                     | HSRC<br>watch Services Research Centre                                               | User: jlourtie                                                                                        |
|                                                                                                    |                                                                                      |                                                                                                    |
| Occupancy                                                                                                    |                                                                                      |                                                                                                    |
| Once the record is complete and saved you<br>still be able to view it. If you need to unlock the<br>at snap2@rcoa.ac.uk | can lock it. Once the record is locked y<br>record for any further changes please of | ou will be unable to edit the record further but will ontact SNAP2 Team on 020 7092 1500 or by e-mail |
| Lock record                                                                                                    |                                                                                      |                                                                                                    |
| Site: Test hospital. critical care unit id: 13                                                                          |                                                                                      | Complete Incomplete Errors Not saved                                                                  |
|                                                                                                    | сси                                                                                  |                                                                                                    |
| Critical Care Unit                                                                                                    |                                                                                      |                                                                                                    |
|                                                                                                    |                                                                                      |                                                                                                    |

## 10. Cancellations: Enter data for the number of operations cancelled

Click on 'Cancellations' to access the Cancellations survey. You will see the name of your hospital and a list of questions to be answered.

IN this section enter data for the number of operations cancelled and reasons behind cancellations on each day of the study. *Only Principal Investigators should be entering data into this tab.* 

| Sprint National Anaesthesia Project                                                                                      | H S R C<br>alth Services Research Centre                                                                             | User: jlourtie                                                         |
|----------------------------------------------------------------------------------------------------|----------------------------------------------------------------------------------------------------|------------------------------------------------------------------------|
|                                                                                                    |                                                                                                    |                                                                        |
| Cancellations                                                                                                    |                                                                                                    |                                                                        |
| Dince the record is complete and saved you<br>still be able to view it. If you need to unlock the<br>at smap2@rcoa.ac.uk | can lock it. Once the record is locked you will be unable<br>record for any further changes please contact SNAP2 Tea | to edit the record further but will<br>m on 020 7092 1500 or by e-mail |
| Site: Test hospital.                                                                                                    | Complete                                                                                                    | Incomplete Errors Not saved                                            |
|                                                                                                    | Cancellations                                                                                                    |                                                                        |
| Tuesday                                                                                                    |                                                                                                    |                                                                        |
| 1.1.1. Date                                                                                                    | 21/02/20                                                                                                    | 117                                                                    |
| 1.1.2. Number of cancellations (total)                                                                                   | 5                                                                                                    |                                                                        |
| 1.1.3. Number of cancellations in cancer re                                                                              | elated surgery 2                                                                                                    |                                                                        |
|                                                                                                    |                                                                                                    |                                                                        |
| 1.1.4. Number of cancellations of patients                                                                               | previously cancelled 2                                                                                               |                                                                        |

## 11. Perceptions: Enter data for the Clinician Perceptions

Click on 'Perceptions' to access the Clinical Perceptions record management screen. You will see the name of your hospital and a list of all the records entered at your hospital site. From this screen you can add new record by clicking 'Add record' or edit incomplete record.

The 'Occupancy' study is made up of 3 sections. Once all the Tabs turn green you can lock the data by clicking on the 'Lock record' button.

|                                                                                                    |                                                                                              | Carry State State State of State                                                                                                    |
|----------------------------------------------------------------------------------------------------|----------------------------------------------------------------------------------------------|----------------------------------------------------------------------------------------------------|
| org.uk/Audit/snap2_perceptions/S03                                                                                                    | P + ≜ C A perception S0:                                                                     | 3 ×                                                                                                    |
| ety 🕶 Tools 🕶 🔞 👻 🔊                                                                                                    |                                                                                              |                                                                                                    |
| Sprint National Anaesthesia Project                                                                                                    | HSRC<br>Health Services Research Centre                                                      | User: jlourtie                                                                                                    |
|                                                                                                    |                                                                                              |                                                                                                    |
| Once the record is complete and saved<br>still be able to view it. If you need to unlock<br>at <u>snap2@rcoa.ac.uk</u><br>Lock record<br>Site: Test hospital. case id: 141 | S<br>you can lock it. Once the record is locked<br>the record for any further changes please | I you will be unable to edit the record further but will<br>contact SNAP2 Team on 020 7092 1500 or by e-mail<br>Complete Incomplete Errors Not saved |
| 1.About you                                                                                                    | 2. Views                                                                                     | 3. Risk stratification                                                                                                    |
| How frequently do you utilise the followi                                                                                                    | ng risk stratification tools in your periopera                                               | ative practice?                                                                                                    |

**12.** On the main menu you can also access your profile by clicking on 'My Profile' button.

Here you can update your details like, Title, Name, email address. You can also see which Hospital site you have access to.

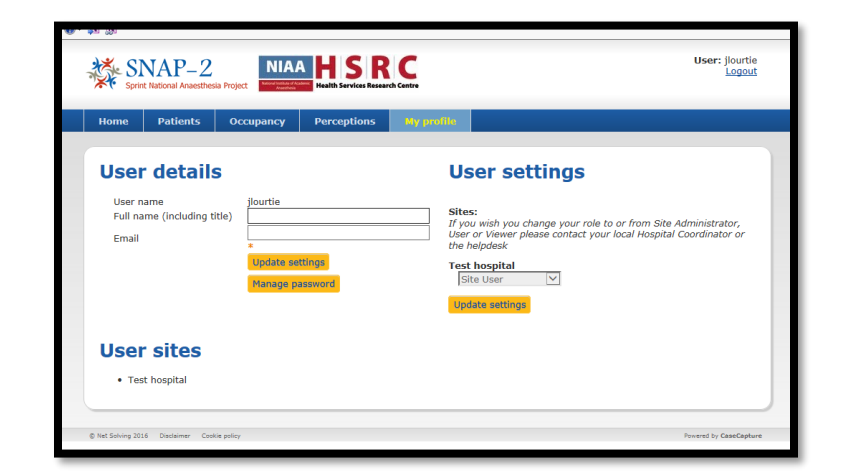

You can also change or update your password by clicking on 'Manage Password'.

# The SNAP-2 Helpdesk: E-mail: snap2@rcoa.ac.uk

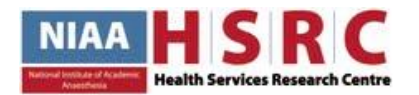

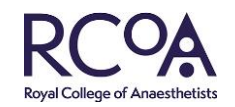

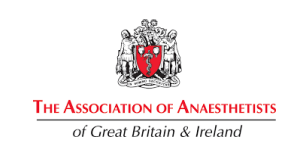